| Health<br>Professions<br>Council of Zambia<br>HPCZ Online <b>Services</b> Portal<br>Apply. Pay. Download                                                                                       | Hone Rep |
|----------------------------------------------------------------------------------------------------|----------|
| Sign in to your account          Username/Email         Password                                                                                                    |          |
| Not registered for online services? Or did <b>yo</b> u forget your password?<br>Facility registration?<br>Copyright © 2020. <b>Health Professions Council of Zambia</b> Online Services Portal |          |

## ONLINE SERVICES USER MANUAL – ONLINE PAYMENT

| Step 1: Log into the HPCZ | online services portal | using <i>portal.hpcz.</i> | org.zm |
|---------------------------|------------------------|---------------------------|--------|
|---------------------------|------------------------|---------------------------|--------|

| Health<br>Professions<br>Council of Zambia<br>HPCZ Online <b>Services</b> Portal<br>Apply. Pay. Download                                                                               | ikone Pelp |
|----------------------------------------------------------------------------------------------------|------------|
| Sign in to your account           Username/Email           Password           Raise                                                                                                    |            |
| Not registered for online services? Or did you forget your password?<br>Facility registration?<br>Copyright © 2020. <b>Health Professions Council of Zambia</b> Online Services Portal |            |

**Step 2:** Log into the system by entering your user name and password. If not registered for online services, go to **Not Registered for online services** as shown below

| Health<br>Professions<br>Council of Zambia<br>HPCZ Online <b>Services</b> Portal<br>Apply. Pay. Download                                                            | Home Rep |
|----------------------------------------------------------------------------------------------------|----------|
| Sign in to your account          Registration/Username/Email         Password                                                                                       |          |
| الله المراجعة Not registered for online services? Or did you forget your password?<br>Copyright © 2015. Hearth Protessions Council of Zambia Online Services Portal |          |

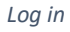

Step 2.1: Enter your NRC and your valid email address to register, then press

**Register for Online services** button to initiate registration for online services process. The green message will display that an email has been sent.

|             | Health<br>Professions<br>Council of Zambia<br>HPCZ Online <b>Services</b> Portal<br>Apply. Pay. Download                                                                             | Home Rep |
|-------------|----------------------------------------------------------------------------------------------------|----------|
| ۵<br>><br>۲ | Register for Online Services<br>SELECT CADRE  ▼ NRC/Passport Number Email  C., Register for Online Services                                                                          |          |
| Copyrigi    | Already registered? Login here Or did you forget your password?<br>forgot your Registration Number?<br>It © 2019. <b>Health Professions Council of Zambia</b> Online Services Portal |          |

*Registration for online services Select your cadre* 

Step 2.2. Check your mail and Click on the complete Registration link in your mail as in figure below:

HPCZ ONLINE SERVICES

FPCZ | Online Services Registration

TO ASTONE CHANDA

Dear Astone

You have been registered for HPCZ's online services through the HPCZ Online Services Portal. Please click on 'Complete Registration' below to complete the application process:

COMPLETE REGISTRATION

If you require any assistance feel free to contact PPB through any of the following lines:
+260 211 236 241, +260 211 239 317

**Step 2.3.** Create your Username and Password and all details then click on update details button to complete the registration for online services process.

**NOTE:** Username should be a single word and should be available and the Password Must Contain at least one Capital letter, one number and a small letter. The password length should be at least 8 characters. Photo upload is not mandatory

| Search  Calculation  Calculation  Calcul | lete registration. All fields .<br>noto<br>pload<br>fit the | are required!                            |             | Check                 |
|----------------------------------------------------------------------------------------------------|-------------------------------------------------------------|------------------------------------------|-------------|-----------------------|
| Dashboard      Profile      Profile      Profile      Coored Passport Size PF      Coored Passport Size PF      Logout      Logout     | lete registration. All fields .<br>noto<br>pload<br>fit the | are required!<br>Use Alphanumeric charac | teor        | Check                 |
| Profile     Upload Colored Passport Size PH     Click on the upload button to u     passport     Logout     Click on the crop button to u     image                                                                                                    | pload<br>Username<br>fit the                                | Use Alphanumeric charac                  |             | Check                 |
| C Renewals  1. Click on the upload button to upassport Logout  2. Then click on the crop button to upage                                                                                                    | pload<br>Username<br>fit the                                | Use Alphanumeric charao                  |             | Check                 |
| Logout     passport     2. Then click on the crop button to     image                                                                                                    | Username<br>fit the                                         | Use Alphanumeric charad                  | rhann       | Check                 |
| 2. Then click on the crop button to image                                                                                                    | nt the                                                      | Use Alphanumeric charac                  | store       |                       |
|                                                                                                    |                                                             | Use Alphanumeric characters.             |             |                       |
|                                                                                                    | Mobile                                                      |                                          |             |                       |
|                                                                                                    | Password                                                    | Password                                 | Repeat      | Repeat password       |
|                                                                                                    |                                                             | Use Alphanumeric characters.             |             | Retype your password. |
|                                                                                                    | Address                                                     | Postal Address                           | Postal Code | Postal Code           |
|                                                                                                    |                                                             | Postal Address.                          |             | Postal Code           |
|                                                                                                    | Town                                                        | Town                                     |             |                       |
|                                                                                                    |                                                             | Update Details                           |             |                       |
|                                                                                                    |                                                             |                                          |             |                       |
|                                                                                                    |                                                             |                                          |             |                       |

**Step 3:** Click on **Renewals, Registrations, Examinations or any service you are applying for** to begin the process and submit the application accordingly.

**Step 3.1:** After Submitting your application successfully, an invoice will be displayed indicating how much you are required to pay. To proceed to make/verify payment, press the Verify/Make Payment Button or tab

|                                                 | 🗮 🐐 🎍 You're logged in as a Medical Doctor!                                                                                                    |              |                              |                   | - 8              |
|-------------------------------------------------|----------------------------------------------------------------------------------------------------|--------------|------------------------------|-------------------|------------------|
| Health<br>Professions<br>Council of Zambia      | Home > Invoice                                                                                                    |              |                              |                   |                  |
| HPCZ<br>OnlineServicesPortal                    |                                                                                                    |              |                              |                   |                  |
| Search Q                                        | Invoice's Details     Crify/Make Payments                                                                                                    |              |                              |                   |                  |
| <ul><li>✤ Dashboard</li><li>▲ Profile</li></ul> | HPCZ Online Payments                                                                                                    |              |                              | Inv               | voice            |
| ♣ Registration ■ Payments                       | Prepared by<br>Health Professions Council of Zambia<br>P.O. Box 23554                                                                                                    | Prepared for | NOTICE NO :<br>NOTICE DATE : | 207               | 6212<br>20-11-13 |
| Renewals                                        | Lusaka, Zambia<br>E: info@hpcz.org.zm                                                                                                    | Lusaka<br>E: |                              |                   |                  |
| O Logout                                        |                                                                                                    |              |                              |                   |                  |
|                                                 | DESCRIPTION                                                                                                    |              |                              | (ZMW)             | TOTAL            |
|                                                 | ANNUAL RENEWALS Fee                                                                                                    |              |                              |                   | 2580             |
|                                                 | Arears                                                                                                    |              |                              |                   | 0                |
|                                                 | Marken                                                                                                    |              |                              | Total             | 2580             |
|                                                 | Notice notes                                                                                                    |              |                              |                   | 0                |
|                                                 | All amounts shown are in LMM, Unless otherwise states it, it may take a text moments for this transation to relect in your account after a payment is made. Minoy oe patient and the system will<br>automatically update your transaction. However, if it takes more than 24 Hours without any update, please contact HPCZ via info@hpcz.org.zm. |              |                              | Balance           | 2580             |
|                                                 | To confirm PAYROLL DEDUCTIONS, Click on make Payements                                                                                                    |              |                              |                   | 2580             |
|                                                 | Notice ID: 6212                                                                                                    |              |                              | Verify/Make Payme | ents             |
|                                                 |                                                                                                    |              |                              | ß                 |                  |
|                                                 |                                                                                                    |              |                              | Edit Application  |                  |
|                                                 |                                                                                                    |              |                              |                   |                  |

Invoice Page.

**Step 3.2:** When you click on 'Verify/Make Payment' button in Figure above, this page will pop up which will give you options of payments.

To Pay via VISA/MasterCard, click on VISA/MASTERCARD radio button. It will redirect to the page where you can enter your Debit Card Details

|                                                                            | 🗮 🐗 🛓 You're logged in as a Registrant'                                                                                                    | Timethy Shitima 🗸 🖉 |
|----------------------------------------------------------------------------|----------------------------------------------------------------------------------------------------|---------------------|
| Health<br>Professions<br>Council of Zambia<br>HPCZ<br>OnlineServicesPortal | Homa > Imotos Shibima Innorty Shibima                                                                                                    |                     |
| Search                                                                     | Invoice's Details     Z Verify/Make Payments     Ore the pay via CVSA/MASTERCARD      Select VSM/MSTERCARD Option     Select VSM/MSTERCARD Option     Select VSM/MSTERCARD Option     Team of the page and cick pay:     Team of the payment is accepted successfully, you can safely welt for your certificate to be processed and download.     VISM/MASTERCARD                                                                                                    |                     |
|                                                                            | Sector Growmens Payrel Option Sector Sector |                     |
|                                                                            | Uploading Proof of Payment  I click on the uploted document link below: Developed from the uploted document link below: Developed from the uploted document link below: Developed from the uploted document link below: Developed from the uploted document link below: The uploted from the uploted document link below: The uploted from the uploted document link below: The uploted from the uploted document link below: Developed from the uploted document link below: Developed from the uploted document link below: | Status              |
|                                                                            |                                                                                                    | Upload Document     |
| Payme                                                                      | ent                                                                                                    | Stanbic Bank        |
|                                                                            | 😿 Stanbic Bank                                                                                                    |                     |
| Orders                                                                     | summary                                                                                                    | Total ZMW 1200.00 👻 |
| 🗎 Pay                                                                      | by card                                                                                                    | VISA VISA           |
| Card Numbe                                                                 | er                                                                                                    |                     |
| Expiry Mont                                                                | h Expiry Year Security Code                                                                                                    |                     |
| Name on ca                                                                 | rd                                                                                                    |                     |
| -                                                                          |                                                                                                    |                     |

Payment Page.

**Step 4:** After Entering your card details, Click on Pay button. Then it will redirect to 3D validation page where you enter the One Time Password sent to your phone as an SMS. Thereafter, it will bring the Payment accepted message or the Payment Declined message.

In the background, it will clear the invoice and forward the application from Finance to responsible unit to process the application. If your application will be approved successfully, you will receive the notification to login and download your Certificate by pressing **Download**.